# メールが届かない場合の対処法

メールが受信できない原因としては、迷惑メールフィルターによってブロックされてい る可能性が高いと思われます。よって、配信用メールアドレス<taisei-jr@aichi-shinwataisei.ed.jp>を受信できるように設定していただく必要があります。<taisei-jr@aichishinwa-taisei.ed.jp>が受信できない場合は以下の方法をお試しください。

## docomo の場合

OiPhone 以外のスマートフォン

d メニュー → お客様サポート → サービス・メールなどの設定 → メール設定 → 本人様確認画面の SP モードパスワードを入力 → 「次へ」 → 【メール設定画面】

#### OiPhone

ブラウザの「Safari」を起動  $\rightarrow$  ブックマークから「ドコモお客様サポート」を選択  $\rightarrow$  「サービス・メールなどの設定」  $\rightarrow$  メール設定  $\rightarrow$  本人様確認画面の SP モ ードパスワードを入力  $\rightarrow$  「次へ」  $\rightarrow$  【メール設定画面】

### 【メール設定画面】

- ①「利用シーンに合わせた設定」内の「受信リスト設定」を選択する。
- ②「設定を利用する」にチェックを入れる。
- ③「受信するメールアドレスを登録」で「+さらに追加する」を選択し、「taisei-jr@aichi-shinwa-taisei.ed.jp」と入力する。
- ④「転送元・メーリングリストアドレスを登録」で「+さらに追加する」を選択し、 「taisei-jr@aichi-shinwa-taisei.ed.jp」と入力する。
- ⑤設定確認画面の「設定を確定する」を選択し、設定終了です。なお、受信するメー ルアドレスの「+」を押すと登録したアドレスが確認できます。

### Softbank の場合

OMySoftBank の開き方

端末の「Y!ボタン」を押し、Yahoo!JAPAN にアクセス → 「設定・申込」を選択 → 「メール設定」を選択 → 【メール個別受信許可設定】

【メール個別受信許可設定】

- ①「メール設定(アドレス・迷惑メール等)」を選択する。
- ②「迷惑メールブロック設定」を選択する。
- ③「個別設定」にチェックを入れ、「次へ」を選択する。
- ④「受信許可・拒否設定」を選択する。
- ⑤受信許可・拒否設定の「受信許可リスト設定」を選択する。
- ⑦利用設定の「設定する」にチェックを入れる。アドレス入力欄に「taisei-jr@aichi-shinwa-taisei.ed.jp」と入力し、設定する単位で「完」にチェックを入れる。
  ⑧設定確認画面が表示されたら設定完了です。

## au の場合

メールボタン → Eメール設定 → その他の設定 → 迷惑メールフィルター → 設定・確認する → 暗証番号を入力 → 送信 → 【ドメイン指定 (受信許可リスト設定)】

- 【ドメイン指定 (受信許可リスト設定)】
- ①「受信リスト設定」を選択する。
- ②「すべて有効」にチェックを入れ、「次へ」を選択する。

 ③空白の枠に「taisei-jr@aichi-shinwa-taisei.ed.jp」を入力し、左上のチェックボック スにチェックを入れる。下の選択肢は「完全」に変更し、「登録」を選択する。
 ④確認画面で「登録」を選択する。

【なりすまし・転送メール指定受信】

- ①「個別設定をする」を選択する。
- ②「なりすまし規制」の「(低) に設定する」にチェックを入れる。

③確認画面で「登録」を選択する。